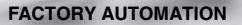

# QUICK START GUIDE

# ODT-MAC421-LD-WH-MC

# Stationary reader for multicodes

CE

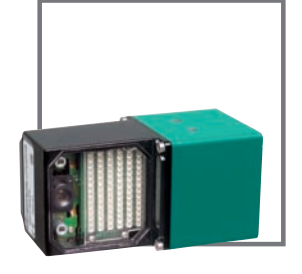

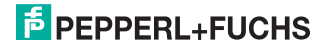

| 1 | Introduction 3                                                          |
|---|-------------------------------------------------------------------------|
|   |                                                                         |
|   | <b>1.1</b> Purpose of this quick start guide                            |
|   | <b>1.2</b> Intended use                                                 |
| 2 | Product Description4                                                    |
|   | 2.1 Displays and controls                                               |
|   | 2.2 Interfaces and connections                                          |
|   | 2.3 Accessories                                                         |
|   | 2.3.1 Power supply 10                                                   |
|   | 2.3.2 Connection cable for trigger sensor 11                            |
|   | 2.3.3 Network cable                                                     |
| 3 | Installation13                                                          |
|   | 3.1 Montage                                                             |
|   | 3.2 Connecting the device                                               |
|   | 3.3 Assigning an IP address to a network connection using Windows XP 16 |
| 4 | Commissioning19                                                         |
|   | 4.1 Connecting the stationary reader 19                                 |
| 5 | Operation                                                               |
|   | 5.1 Web-based operator interface                                        |
|   | 5.1.1 Settings tab                                                      |

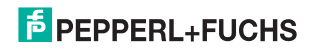

## 1 Introduction

## 1.1 Purpose of this quick start guide

This quick start guide contains basic instructions for operating the device. However, the manual takes priority over the quick start guide.

#### 1.2 Intended use

The ODT-MAC421-LD-WH-MC stationary reader is used for decoding 1D and 2D codes.

Always operate the device as described in these instructions to ensure that the device and connected systems function correctly. The protection of operating personnel and plant is only guaranteed if the device is operated in accordance with its intended use.

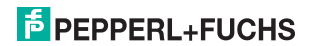

# 2 Product Description

## 2.1 Displays and controls

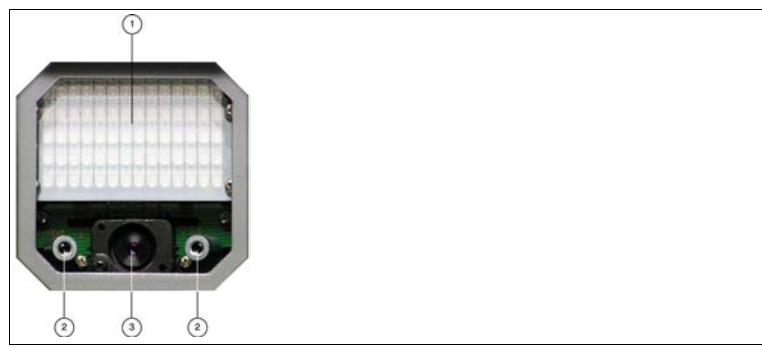

- 1. Lighting unit
- 2. Laser diodes
- 3. CMOS camera

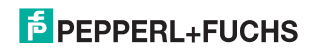

# Quick Start Guide ODT-MAC421-LD-WH-MC Product Description

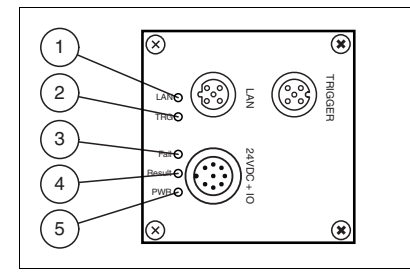

#### 1 Network (LAN):

Lights up yellow as soon as a physical connection is established

#### 2 Trigger (TRG):

Lights up yellow when a trigger signal is connected

#### 3 Fault (Fail):

Lights up red when no code is found

4 Result:

Lights up green when the code was successfully decoded

5 Power (PWR):

Lights up green when the sensor is connected to a power supply

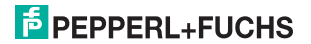

### 2.2 Interfaces and connections

The device includes the following connections:

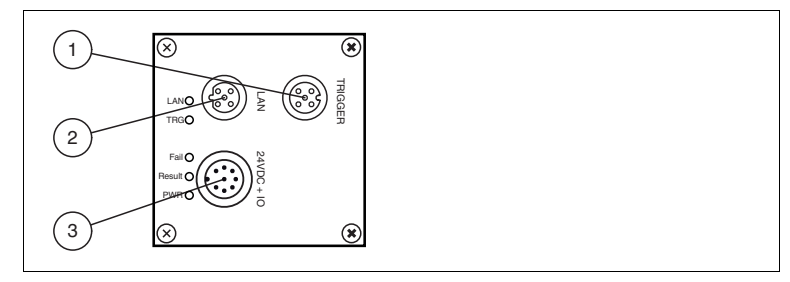

- 1 Trigger sensor (4-pin M12 female connector)
- 2 Network (4-pin M12 female connector)
- 3 Power supply, inputs and outputs (8-pin M12 male connector)

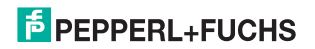

#### Power supply

There is an 8-pin M12 plug on the rear of the sensor housing for connecting the power supply and the inputs and outputs. The following diagram shows the pin assignment:

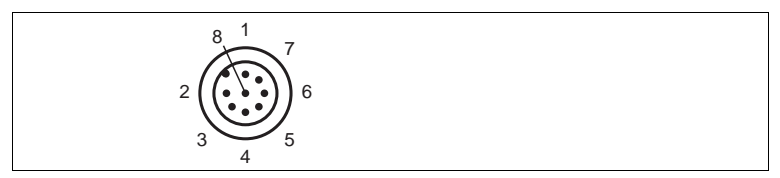

Figure 2.1: Connection layout for supply voltage and inputs and outputs

- 1 IN Trigger
- 2 +UB
- 3 OUT Result
- 4 OUT Fail
- 5 IN 1
- 6 OUT 1
- 7 GND
- 8 OUT Matchcode

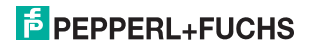

#### Network

There is a 4-pin M12 socket on the rear of the sensor housing for connecting to the network. The following diagram shows the pin assignment:

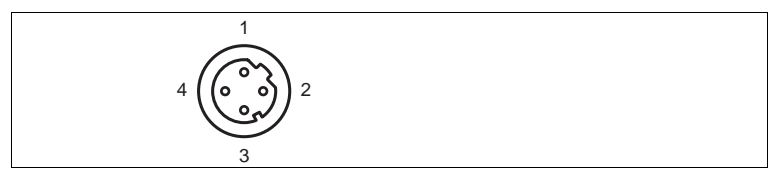

Figure 2.2: Network connection layout

- 1 TX+ Ethernet
- 2 RX+ Ethernet
- 3 TX- Ethernet
- 4 RX- Ethernet

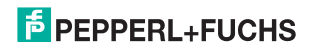

#### **Trigger sensor**

There is a 5-pin M12 socket on the rear of the sensor housing for connecting a trigger sensor. The following diagram shows the pin assignment:

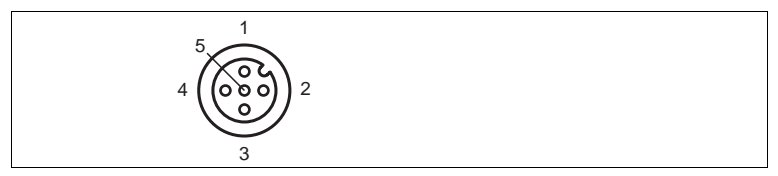

Figure 2.3: Trigger sensor connection layout

- 1 +UB
- 2 NC
- 3 GND
- 4 IN Trigger
- 5 NC

## 2.3 Accessories

Various accessories are available.

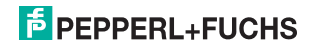

#### 2.3.1 Power supply

Use the following connection cable to connect the power supply, inputs and outputs to the sensor.

#### M12 connection cables

|                   | Material | Length | Cable end, field attachable |
|-------------------|----------|--------|-----------------------------|
| 8-pin M12 socket, | PUR      | 2 m    | V19-G-2M-PUR-ABG            |
| Straight          |          | 5 m    | V19-G-5M-PUR-ABG            |
|                   |          | 10 m   | V19-G-10M-PUR-ABG           |

#### Field-attachable M12 connectors

| Model number  | Description                | mm <sup>2</sup> | Cable dia. |
|---------------|----------------------------|-----------------|------------|
| V19-G-ABG-PG9 | 8-pin M12 socket, straight | max. 0.75       | 5 to 8 mm  |

Other lengths on request.

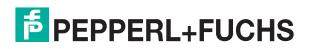

#### 2.3.2 Connection cable for trigger sensor

Use the following connection cable if you want to connect a trigger sensor to the sensor.

#### M12 connection cables

|                   | Material | Lengt<br>h | M12 plug, straight  | M12 plug, angled |
|-------------------|----------|------------|---------------------|------------------|
| 5-pin M12 socket, | PUR      | 2 m        | V15-G-2M-PUR-V15-G  | on request       |
| Straight          |          | 5 m        | V15-G-5M-PUR-V15-G  | on request       |
|                   |          | 10 m       | V15-G-10M-PUR-V15-G | on request       |
| 5-pin M12 socket, | PUR      | 2 m        | V15-W-2M-PUR-V15-G  | on request       |
| angled            |          | 5 m        | V15-W-5M-PUR-V15-G  | on request       |
|                   |          | 10 m       | V15-W-10M-PUR-V15-G | on request       |

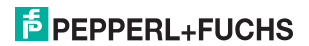

#### Field-attachable M12 connectors

| Model number | Description                | mm <sup>2</sup> | Cable dia. |
|--------------|----------------------------|-----------------|------------|
| V15B-G       | 5-pin M12 socket, straight | max. 0.75       | 4 to 6 mm  |
| V15-W-PG9    | 5-pin M12 socket, angled   | max. 0.75       | 6 to 8 mm  |
| V15B-W       | 5-pin M12 socket, angled   | max. 0.75       | 4 to 6 mm  |

Other lengths on request.

#### 2.3.3 Network cable

The sensor is connected to the network using an M12 connector.

| Designation                  | Description                                                               |
|------------------------------|---------------------------------------------------------------------------|
| V45-G                        | RJ45 network connector, field attachable                                  |
| V1S-G                        | 4-pin M12 connector, field attachable                                     |
| V1SD-G-2M-PUR-<br>ABG-V45X-G | Connection cable, RJ45 network connector with M12 plug, cross-over, 4-pin |
| V1SD-G-2M-PUR-<br>ABG-V45-G  | Connection cable, RJ45 network connector with M12 plug, 4-pin             |

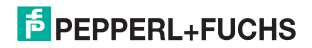

- 3 Installation
- 3.1 Montage

о П

#### Note!

#### Preventing reflection and glare

Reflection and glare from reflective surfaces can impair the captured image and therefore lead to incorrect readings. To prevent reflection and glare, install the stationary reading device at a slight angle.

The reading distance can be found in the technical data in the datasheet.

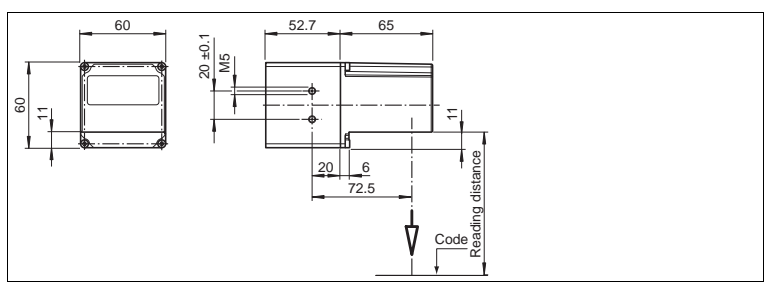

Figure 3.1: Dimensions of the angle housing

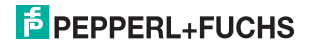

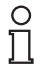

#### Note!

#### Connection to ground

When installing the device, ensure that it is has a ground connection.

3.2 Connecting the device

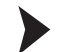

Connecting the power supply

To provide power to the sensor, proceed as follows:

- 1. Plug the 8-pin M12 socket into the connector provided for this purpose on the back of the housing.
- 2. Screw the cap nut as far as it will go over the connector.

→ This ensures that the power cable cannot be inadvertently pulled out.

Note!

#### Record the network configuration

The sensor communicates with the connected machine control system using the TCP/IP protocol. To ensure communication works correctly, you must note all the changes you make to the network configuration.

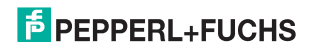

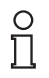

#### Note!

#### Network cabling

Use a crossover network cable to connect the sensor directly to a PC. If the sensor is being operated within a network, use a twisted-pair network cable to connect it to the network.

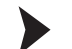

#### Establishing a network connection

In order to establish a network connection, proceed as follows.

- 1. If you are using a network cable that has a RJ45 network plug at one end and a 5-pin M12 socket at the other, insert the 5-pin M12 socket in the connector on the rear of the sensor.
- 2. When delivered, the sensor has a fixed IP address (192.168.2.2). To facilitate communication within the network, you must configure your network. The configuration data can be found in the network configuration overview.

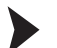

#### Connecting a trigger sensor

To connect a trigger sensor, proceed as follows.

Plug the 5-pin M12 plug into the connector provided for this purpose on the back of the housing.

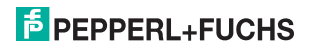

3.3 Assigning an IP address to a network connection using Windows XP

To assign an IP address to a network connection using Windows XP, proceed as follows.

1. First select "Network Connections".

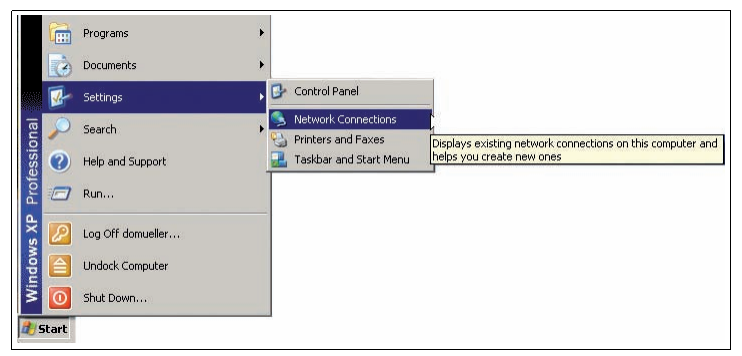

2. Then open the required connection by double clicking on it.

 $\mapsto$  The Properties dialog box for the relevant connection will open.

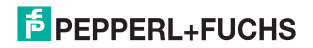

| eneral Advanced                                                                                                    | 1                                   |  |  |
|----------------------------------------------------------------------------------------------------|-------------------------------------|--|--|
| Xircom CreditCard Ethernet Adapter II                                                                                                    | Configure                           |  |  |
| This connection uses the following items:                                                                                                    |                                     |  |  |
| Client for Microsoft Networks     ECheck Point SecuRemote     Encek Point SecuRemote     Ence and Printer Sharing for Microsoft Netwo     Thermet Protocol (TCP/IP)                                                                                           | rks                                 |  |  |
|                                                                                                    |                                     |  |  |
| Install Uninstall                                                                                                    | Properties                          |  |  |
| InstalLUninstall<br>Description<br>Transmission Control Protocol/Internet Protocol. T<br>wide area network protocol that provides commun<br>across diverse interconnected networks.                                                                           | Properties                          |  |  |
| Install Unintol Description Terminision Control Protocol/Internet Protocol wide area network protocol the provides commun across diverse interconnected networks. Show icon in notification area when connected                                               | Properties<br>he default<br>ication |  |  |
| Install Description Transmission Control Protocol/Internet Protocol. Transmission Control Protocol that provides communacross diverse interconnected networks. Show icon in notification area when connected Notify me when this connection has limited or no | Properties he default icration      |  |  |

3. Select the "Internet Protocol (TCP/IP)" element from the Properties dialog box by double clicking on it.

 $\rightarrow$  The TCP/IP properties dialog box will open.

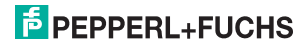

| ordi [                                                                                            | 1                                                                                     |  |
|---------------------------------------------------------------------------------------------------|---------------------------------------------------------------------------------------|--|
| ou can get IP settings assigne<br>nis capability. Otherwise, you n<br>ne appropriate IP settings. | d automatically if your network supports<br>eed to ask your network administrator for |  |
| Obtain an IP address auto                                                                         | matically                                                                             |  |
| Use the following IP address                                                                      | 38:                                                                                   |  |
| IP address:                                                                                       | 192.168.2.90                                                                          |  |
| Subnet mask:                                                                                      | 255.255.255.0                                                                         |  |
| Default gateway:                                                                                  | 12 27 25                                                                              |  |
| C Obtain DNS server addres                                                                        | s automatically                                                                       |  |
| Use the following DNS set                                                                         | ver addresses:                                                                        |  |
| Preferred DNS server:                                                                             | 10. 40. 40                                                                            |  |
|                                                                                                   |                                                                                       |  |

- 4. In the TCP/IP properties dialog box, activate "Use the following IP address".
- 5. Enter an IP address which only differs from the sensor IP address in the very last segment.
- 6. Enter 255.255.255.0 as the subnet mask.
- 7. Then confirm your entries on the TCP/IP properties page and the LAN connection properties page using "OK" and "Close".

 $\mapsto$  This completes the network configuration and the sensor can be used.

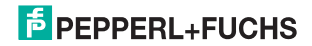

# 4 Commissioning

## 4.1 Connecting the stationary reader

The sensor has its own web server. This allows you to use a standard web browser to make settings on the stationary reader.

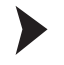

Aligning the stationary reader

- 1. Provide power to the sensor via the 8-pin M12 plug.
- 2. Set the sensor so that there is a appropriate reading distance between the sensor and the code (The reading distance can be obtained from the appropriate data).

 $\mapsto$  This sets the ideal reading distance between the stationary reader and the code to be read.

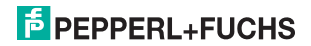

## 5 Operation

## 5.1 Web-based operator interface

You have the option of configuring and operating the sensor via a web-based operator interface and using it to display information. The web-based user interface should only be used for set-up and troubleshooting purposes when the machine is down.

 $\overset{\circ}{\square}$ 

Note!

To start the operator interface of the sensor, you need a standard web browser (e.g., Windows Internet Explorer or Mozilla Firefox) with Java script activated.

#### We recommend the following browser versions

| Firefox           | 3.6.8         | Communication between MAC and PC via LAN interface |
|-------------------|---------------|----------------------------------------------------|
| Internet Explorer | 6.0.2900.2180 | Communication between MAC and PC via LAN interface |

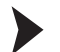

#### Starting the operator interface

To start the operator interface, proceed as follows.

In the input field of a standard web browser, enter the IP address of the stationary reader (**192.168.2.2**) and confirm this using Return.

 $\mapsto$  The **Settings** tab opens as the start page.

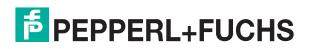

| Settings                             | Exposure Settings                                                                                                    | PEPPERL+FUCHS                                                                                |
|--------------------------------------|----------------------------------------------------------------------------------------------------|----------------------------------------------------------------------------------------------|
| Communication<br>Gallery<br>Language | Flash duration 50 µs 50 µs 50 µs 20                                                                                                    | SENSING YOUR AEEDS<br>SNPW: MC 00.00.10<br>MAC-address. 00-00-81-00-14-47<br>Error Images: 2 |
| Language                             | Parameters Community Community Commu | Total Reads: 4<br>Good Reads: 2<br>Bad Reads: 2<br>Inneout Heads: U                          |
|                                      | 10. Decosor settings                                                                                                    |                                                                                              |
|                                      |                                                                                                    | - Ball Lee Image One Ball                                                                    |
|                                      |                                                                                                    | Code Data:<br>DEa-00-00-Ins                                                                  |
|                                      |                                                                                                    | Total Symbols : 1<br>Int Symbol : Data Matrix<br>Brtes In Symbol; 6<br>Decoding Time : 29    |
| Version 091001                       |                                                                                                    |                                                                                              |

Figure 5.1: Settings dialog box

The following four tabs can be found on the left-hand side of the display:

- Settings
- Communication
- Gallery
- Language

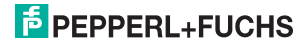

Various information is displayed in the central section - depending on which tab is active.

On the right-hand side, various status information (such as the software/ firmware version, the MAC address, the number of reads, etc.) are displayed, as well as the last image captured and the decoded information. On the right of the Pepperl+Fuchs company logo there is a pictorial representation of a status LED. This status LED lights up green when a device is connected. Otherwise it is red.

Activating live image capture

#### Note!

By viewing the captured images on the operator interface during operation, the image refresh rate reduces significantly.

To activate live image capture, click on the **Start Live Image** button on the right-hand side of the display screen.

→ The stationary reading device starts to capture images. The captured images are displayed in the results window. The decoded information is displayed beneath it in a separate window.

Starting single image capture

Click on the One Shot button on the right-hand side of the display screen.

 $\mapsto$  Clicking the button triggers a single image capture.

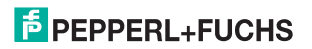

#### 5.1.1 Settings tab

The **Settings** tab enables you to configure various parameters and send commands to the sensor. The buttons on the left-hand side of the display allow you to navigate to the other tabs, **Communication**, **Gallery** and **Language**.

| Settings      | Exposure Settings                               | i PEPPERL+FUCHS                                     |
|---------------|-------------------------------------------------|-----------------------------------------------------|
| Communication | Flash duration 50 µs                            | SENSING YOUR NEEDS                                  |
| Language      | Secure Cala                                     | MAC-address. 00-00-81-00-14-47                      |
| Cargoage      |                                                 | Error images 2<br>Total Reads 4                     |
|               | Parameters Lautifrum Ports See Ta From          | Good Reade: 2                                       |
|               | Command                                         | Bad Reads: 2<br>(meout Reads: U                     |
|               | Video Out Modus @ normal C 180" rotated         |                                                     |
|               | Reset counters                                  |                                                     |
|               | Children and and and and and and and and and an |                                                     |
|               | St. Dense of Control                            | 1275                                                |
|               | A street appoints                               | 55                                                  |
|               | A Party state                                   |                                                     |
|               | All Long States                                 |                                                     |
|               | Alexandream And                                 |                                                     |
|               | EL MATCHARTER 17                                | Bitter Inge Ore Stol                                |
|               | B PDF 417                                       | Code Data:                                          |
|               | BR Cone                                         | DEA-00-00-JPS                                       |
|               | Cedabán                                         |                                                     |
|               | Constant A                                      |                                                     |
|               | Company P                                       | Total Symbols : 1                                   |
|               | B Code 11                                       | Bytes In Symbol : Data Matrix<br>Dytes In Symbol: 6 |
|               | Code 20                                         | Decoding Time : 29                                  |
|               | 1 Code 90                                       |                                                     |

In the center of the screen, the following functions are available in different sections.

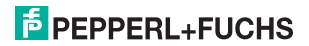

#### Sensor parameters

| Settings              | Explanation                                                                                                    |
|-----------------------|----------------------------------------------------------------------------------------------------|
| Flash duration        | This parameter is used to set the duration of the flash at intervals of 10 $\mu s.$                                                                                                    |
| Gain                  | This parameter is used to set the electronic gain. A high value electronically<br>increases the brightness of the captured image and can improve the readability<br>of the code considerably in the event of poor ambient conditions. |
| Parameter set         | Load From Flash: Use this button to load parameter settings from the internal<br>memory (flash EEPROM).<br>Save To Flash: Use this button to save your current parameter settings in the<br>internal memory (flash EEPROM).           |
| Command               | Send individual commands to the sensor.                                                                                                    |
| Video Out mode        | This parameter can be used to rotate the video image up to 180° on devices with a video output.                                                                                                    |
| Resetting the counter | The trigger counter value can be reset to 0 here.                                                                                                    |

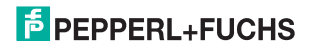

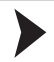

### Sending a command

You have the option of sending individual commands to the sensor. The commands are made up of 4-digit hexadecimal numbers  $(0 \dots 9, A \dots F)$ . An overview of the available commands can be found in the appendix.

- 1. If you are not already on the Settings tab, navigate to it.
- 2. Enter a valid, 4-digit hexadecimal number for the required command in the Command field.

| Command Send |         |      |
|--------------|---------|------|
|              | Command | Send |

3. Click on Send.

 $\mapsto$  The relevant command will be sent to the sensor, where it will be executed.

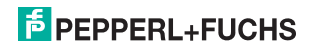

# **FACTORY AUTOMATION – SENSING YOUR NEEDS**

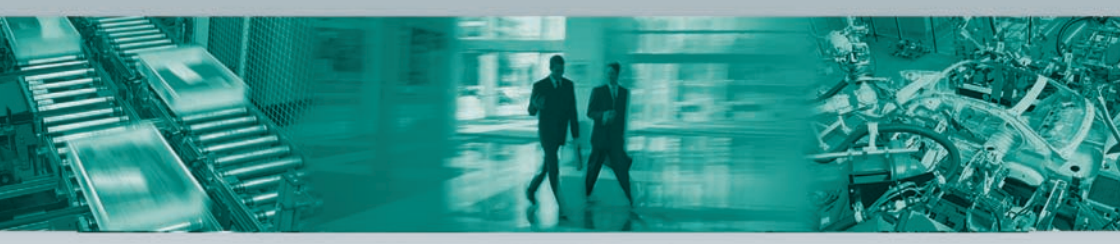

#### **Worldwide Headquarters**

Pepperl+Fuchs GmbH · Mannheim · Germany E-mail: fa-info@pepperl-fuchs.com

#### **USA Headquarters**

Pepperl+Fuchs Inc. · Twinsburg, OH · USA E-mail: fa-info@us.pepperl-fuchs.com

#### **Asia Pacific Headquarters**

Pepperl+Fuchs Pte Ltd · Singapore Company Registration No. 199003130E E-mail: fa-info@sg.pepperl-fuchs.com

#### www.pepperl-fuchs.com

Subject to modifications without notice • Copyright Pepperl+Fuchs • Printed in Germany

E PEPPERL+FUCHS

DOC-2278

235528 02/2011